# Руководство пользователя АИС «ЕДС-регион».

# 1. Описание АИС «ЕДС-регион».

# 1.1. Задачи, решаемые АИС.

Автоматизированная информационная система АИС «ЕДС – регион» представляет собой систему обработки заявок (далее – Система) и предназначена для автоматизации работ по приему, обработке, учету, систематизации и контроля прохождения обращений в Единую Диспетчерскую Службу (далее – ЕДС) по вопросам ЖКХ, благоустройства и безопасности жителей, проживающих на территории муниципального образования от момента подачи до полного выполнения.

# 1.2. Состав.

Система обработки заявок (Система) включает в себя:

- колл-центр с организованными рабочими местами операторов ЕДС, обеспечивающий ежедневный, круглосуточный, бесперебойный прием, обработку, систематизацию телефонных вызовов от граждан;

- программно-аппаратный комплекс, обеспечивающий прием звонков, запись разговоров, регистрацию заявок, средства по контролю прохождения заявки до подразделений Управляющих/обслуживающих Организаций (далее – УО), и Ресурсоснабжающих Организаций (далее – РСО), инструменты для сбора статистических данных и предоставления отчетов по заявкам;

- автоматизированные рабочие места в подразделениях УО, РСО;

- автоматизированные рабочие места в подразделениях других организаций, участвующих в информационном обмене, таких как, администрация муниципального образования, службы ЕДДС/112 и др.

# 1.3. Участники.

В Систему предоставляется доступ следующим участникам информационного обмена:

- операторам колл-центра ЕДС;
- представителям УО

- представителям РСО;

- представителям других организаций.

Доступ в систему осуществляется посредством персонифицированных учетных записей. Для каждой учетной записи права на отображения информации и действия в системе задаются индивидуально.

# 2. Инструкция по работе в системе Оператора колл-центра ЕДС.

# 2.1. Подготовка рабочего места оператора.

Для начала работы нужно авторизоваться в системе. Для этого нужно в браузере набрать адрес страницы авторизации, перейти на нее и в окне **Авторизации** ввести свой логин ( е-mail ) и пароль, полученный у Администратора:

| Авторизация     |  |  |  |  |
|-----------------|--|--|--|--|
| E-mail          |  |  |  |  |
| Пароль          |  |  |  |  |
| войти Запомнить |  |  |  |  |
| ЗАБЫЛИ ПАРОЛЬ?  |  |  |  |  |
| 2018 © ЕДС ЖКХ  |  |  |  |  |

После входа в систему открывается рабочее окно Оператора с Реестром заявок:

| СЖКХ<br>аратор                               |                                                            |                                              |                           | <b>⊘</b> 405                                           | [ОПЕРАТОР ЕДС] ИВАНО!                                                                                            |
|----------------------------------------------|------------------------------------------------------------|----------------------------------------------|---------------------------|--------------------------------------------------------|----------------------------------------------------------------------------------------------------|
| ЗАЯВКИ 1654) 😰 🗸                             | 🕫 РАБОТЫ НА СЕТЯХ 🌀 🥆                                      | и отчеты                                     | 🗸 🕅 КАРТЫ 🗸               | 🗟 СПРАВОЧНИКИ 🗸 🗎                                      | АДМИН 🗸                                                                                                    |
| РЕЕСТР ЗАЯВОК                                |                                                            |                                              |                           |                                                        | ГЛАВНАЯ 🍷 Реестр заяво                                                                                           |
| <b>+</b> Добавить заявку                     |                                                            |                                              |                           | Д                                                      | ля выгрузки уточните критерии поис                                                                               |
| ≣ Все заявки                                 | бработанные заявки >                                       | 🗲 Заявки в работе                            | > 🛇 Выполненные з         | аявки > 🕢 Закрытые заявки                              |                                                                                                    |
| а ПОИСК                                      |                                                            |                                              |                           |                                                        | ^                                                                                                    |
| « 1 2 3 4 5                                  | 6 7 8 7                                                    | 74 775 »                                     |                           |                                                        | Найдено: <b>1161</b>                                                                                             |
| Статус \ Номер заявки \<br>Оценка            | Дата и время<br>создания                                   | Оператор                                     | УО \ Исполнитель          | Классификатор \<br>Выполненные работы                  | Адрес проблемы \<br>Заявитель                                                                                    |
|                                              |                                                            | Добав                                        | лены новые заявки         | 1 2                                                    |                                                                                                    |
| Передано в УО<br><b>#17266</b> /12122        | 22.05.2018 09:39                                           | Корх И. Г.                                   | Наукоград ДУ-2            | 01. Холодное водоснабжение<br>01.04. Нет холодной воды | Г. Жуковский, ул.<br>Амет-хан Султана,<br>д.5. Кв.<br>Парикмахерская<br>(Здание)<br>Юсупова Мадина<br>Конобеевна |
| • [Оператор ЕДС] Кор<br>Оператор не дозвони. | х И. Г. 22.05.2018 10:12 🔗<br>лся до ДУ-2 по тел. (929) 65 | ответить 🗱 удалить<br>17-32-83, чтобы продуб | лировать заявку. Трубку с | брасывают.                                             |                                                                                                    |
| Принято к исполнению #17264/12121            | 22.05.2018 09:33                                           | Титова И. Б.                                 | ЖЭУ №9                    | 01. Холодное водоснабжение<br>01.04. Нет холодной воды | Раменский р-н, г.<br>Раменское, проезд.<br>Железнодорожный,<br>д.7, кв. 45<br>(Помещение)                        |

• Реестр заявок – это общая база заявок (электронный журнал), в котором предусмотрены: - различные фильтры для быстрого поиска заявок с возможностью выгрузки полученных результатов в файл в формате электронной таблицы Excel;

- цветовая маркировка просроченных на прием / исполнение заявок;
- основные данные по заявкам

Для приема звонков необходимо зарегистрировать свой телефон в системе. Для этого нужно нажать на кнопку с изображением трубки в красном поле в верхнем правом углу рядом фамилией оператора.

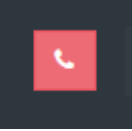

Далее необходимо ввести добавочный номер своего телефона на офисной АТС нажать **Авторизоваться**:

# РЕГИСТРАЦИЯ ТЕЛЕФОНА

| Номер | 06             |
|-------|----------------|
|       |                |
|       | Авторизоваться |

Система выдаст сообщение с кодом авторизации телефона. В течении 30 секунд нужно ввести код на телефоне ПРОФИЛЬ ПОЛЬЗОВАТЕЛЯ

| Номер                    | 06                   |
|--------------------------|----------------------|
|                          |                      |
| Наберите код на телефоне | 838                  |
|                          |                      |
|                          | Осталось: 23 секунды |

В системе таким образом допускается авторизация:

- стационарного телефона, с подключенной гарнитурой;
- стационарного телефона без гарнитуры;

- программного телефона с гарнитурой, подключенной непосредственно к компьютеру. Если всё сделано верно, то система выдаст сообщение вида:

|                         | Раздогинить телефон |  |
|-------------------------|---------------------|--|
| Телефон зарегистрирован | 25.05.2018 10:24    |  |

и кнопка с трубкой в углу станет зеленой:

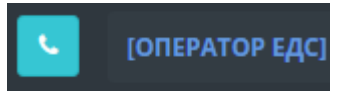

После этого оператор готов к приему заявок.

Если в процессе работы оператор решил покинуть рабочее место, то ему необходимо нажать кнопку **Разлогинить телефон**. При этом система выдаст сообщение: РЕГИСТРАЦИЯ ТЕЛЕФОНА

| <ul> <li>Телефон успешно разлогинен</li> </ul> |                |  |
|------------------------------------------------|----------------|--|
| Номер                                          |                |  |
|                                                | Авторизоваться |  |

и номер телефона, на данном рабочем месте будет исключен из списка номеров, доступных для приема входящих звонков.

#### 2.2. Оформление заявки.

#### 2.2.1. Добавление новой заявки.

Для оформления новой заявки в Реестре заявок нужно нажать кнопку «Добавить заявку»:

+ Добавить заявку

# Откроется окно карточки новой заявки:

ЗАЯВКА #17765 ОТ 25.05.2018 10:41

ГЛАВНАЯ РЕЕСТР ЗАЯВОК Заявка #17765 от 25.05.2018 10:41

| Тип заявки                      | выберите из списка |   |        | •            |               |   |
|---------------------------------|--------------------|---|--------|--------------|---------------|---|
| Регион                          | Регион             |   |        | •            |               |   |
| Адрес проблемы                  | Адрес проблемы     | - |        | Кв.          | Кв. \ Офис    |   |
| Проблемное место                | выберите из списка |   |        |              |               | Ŧ |
|                                 | Авария             |   | Срочно |              | Добродел      |   |
| ΦΝΟ                             | Фамилия            |   | Имя    |              | Отчество      |   |
| Телефон                         | Телефон            |   |        | Доп. телефон | Доп. телефон  |   |
| Адрес проживания                | Адрес проживания   | * |        | Kв.          | Квартира      |   |
| Текст обращения Текст обращения |                    |   |        |              |               |   |
| Геги                            |                    |   |        | <b>+</b> до  | бавить заявку | Ć |
|                                 |                    |   | _      |              |               |   |

В ходе разговора с заявителем выясняется необходимая информация для заполнения всех полей. При этом в некоторых полях предусмотрена возможность выбора из введенных в систему значений, а некоторые, например, **ФИО, № кв, телефон и Текст обращения** допускают ручной набор.

Если компьютер оснащен микрофоном или гарнитурой, то текст обращения может быть набран с помощью голоса. Для этого нужно нажать комбинацию клавиш (CTRL + SPACE) или кнопку микрофона рядом с **Текстом обращения** и после того, как она станет зеленого цвета четко проговорить в микрофон нужный текст. Система распознает слова и текст появится в окне. При необходимости его можно подкорректировать с клавиатуры. Распознавание речи прекращается автоматически, если в течении 3 секунд оператор ничего не говорит. Запись и распознавание речи можно запускать несколько раз.

После заполнения всех полей нужно нажать кнопку +Добавить заявку.

Если в процессе заполнения заявитель отказался оформлять заявку, то нужно нажать кнопку Отменить.

#### 2.2.2. Тип заявки:

Для выбора типа заявки из классификатора вводим, например, слово течь...и выбираем нужную течь:

| ЗАЯВКА | <b>#17765 0</b> 1 | [ 25.05.2018 | 10:41 |
|--------|-------------------|--------------|-------|

| ГЛАВНАЯ             | • | PEECTP                  | заявок    | 3 |
|---------------------|---|-------------------------|-----------|---|
| 1 2 10 1201 10 10 1 |   | 1 has been free for the | 57015-511 | - |

| Тип заявки       | выберите из списка             | * |     |  |
|------------------|--------------------------------|---|-----|--|
| Регион           | Течь                           |   |     |  |
|                  | 01. Холодное водоснабжение     | * |     |  |
| Адрес проблемы   | 01.02. Течь вводного крана     |   | (в. |  |
|                  | 01.03. Течь в подвал           |   |     |  |
| Проблемное место | 01.05. Течь смесителя в ванной |   |     |  |
|                  | 01.06. Течь смесителя на кухне |   |     |  |
|                  | 01.10. Течь бачка унитаза      |   |     |  |
|                  | 01.15. Тель пол ванной         | • |     |  |

После выбора типа справа отобразятся категория, сезонность устранения и период на принятие/исполнение заявки в соответствии с данными классификатора проблем: ЗАЯВКА #17765 0Т 25.05.2018 10:41 ГЛАВНАЯ \* РЕЕСТР ЗАЯВОК \* Заявка #17765 от 25.05.2018 10:41

| Тип заявки       | 01.06. Течь смесителя на кухне | •          | Категория             | 01. Холодное водоснабжение       |
|------------------|--------------------------------|------------|-----------------------|----------------------------------|
| Регион           | Регион                         | v          | Сезонность устранения | Вне зависимости от сезона        |
| Адрес проблемы   | Адрес проблемы - Кв. К         | (в. \ Офис | Период на принятие    | заявки в <b>0.5 ч.</b><br>работу |
| Проблемное место | выберите из списка             | ٣          | Период на исп         | олнение <b>24 ч.</b>             |
|                  | Авария Срочно                  | Добродел   |                       |                                  |

# 2.2.3. Регион и Адрес проблемы.

### ЗАЯВКА #17765 ОТ 25.05.2018 10:41

| Тип заявки       | 01.06. Течь смесителя на кухне               |        | •            |
|------------------|----------------------------------------------|--------|--------------|
| Регион           | г. Жуковский                                 |        | *            |
| Адрес проблемы   | г. Жуковский, ул. Горельники, д.4 🔺          | KB.    | Кв. \ Офис   |
| Проблемное место | rop                                          |        | •            |
|                  | г. Жуковский, ул. Горельники,<br>д.4         |        | Добродел     |
|                  | г. Жуковский, ул. Горельники,<br>д.5         |        |              |
| ФИО              | г. Жуковский, ул. Горельники,<br>д.9         |        | Отчество     |
| Телефон          | г. Жуковский, ул. Горького, д.4 <sub>г</sub> | елефон | Доп. телефон |
|                  | г. Жикорский ил Горького л.6                 |        |              |

Вводим название улицы (достаточно несколько букв) и выбираем нужный дом из предложенного системой списка, указываем номер квартиры, если проблема в помещении.

После выбора адреса в нижней правой части окна отобразиться информации об УО, обслуживающей данный дом: ЗАЯВКА #17765 0Т 25.05.2018 10:41 ГЛАВНАЯ • РЕЕСТР ЗАЯВОК • Заявка #17765 от 25.05.2018 10:41

| Тип заявки       | 01.06. Течь смесителя на кухне          | ~            | Категория                  | 01. Холодное водоснабжение                        |
|------------------|-----------------------------------------|--------------|----------------------------|---------------------------------------------------|
| Регион           | г. Жуковский                            |              | Сезонность устранения      | Вне зависимости от сезона                         |
| Адрес проблемы   | г. Жуковский, ул. Горельники, д.4 👻 Кв. | 13           | Период на приняти          | е заявки в <b>0.5 ч.</b><br>работу                |
| Проблемное место | выберите из списка                      | ¥            | Период на исполнение 24 ч. |                                                   |
|                  | Авария Срочно                           | Добродел     |                            |                                                   |
|                  |                                         |              | Выберите Управляющую О     | рганизацию:                                       |
| ФИО              | Фамилия Имя                             | Отчество     | ✓ ЖЭУ-1                    | ⊦7 (498) г. Жуковский, ул.                        |
| Телефон          | Телефон Доп. телефон                    | Доп. телефон | -                          | 481-24-67; Чкалова, д.17<br>+7 (916)<br>722-08-93 |
| Адрес проживания | Адрес проживания - Кв.                  | Квартира     |                            |                                                   |

В случае если по данному адресу отсутствует договор с УО, то это отобразится в окне справа: ЗАЯВКА #17765 0Т 25.05.2018 10:41

| Тип заявки       | 01.06. Течь смесителя на кухне | -            | Категория 01. Холодное водоснабжение                |
|------------------|--------------------------------|--------------|-----------------------------------------------------|
| Регион           | г. Жуковский                   | ▼            | Сезонность устранения Вне зависимости от сезона     |
| Адрес проблемы   | г.Жуковский, ул.Горького д.5 т | 13           | Период на принятие заявки в <b>0.5 ч.</b><br>работу |
| Проблемное место | выберите из списка             | Ŧ            | Период на исполнение 24 ч.                          |
|                  | Авария Срочно                  | Добродел     |                                                     |
|                  |                                |              | Выберите Управляющую Организацию:                   |
| ФИО              | Фамилия Имя                    | Отчество     | ✓ тсж                                               |
| Телефон          | Телефон Доп. телефон           | Доп. телефон | «горького-э»<br>Отсутствует договор                 |
| Адрес проживания | Адрес проживания - Кв.         | Квартира     |                                                     |

В этом случае оператор сообщает заявителю, что данный адрес обслуживает такая-то УО и у нее не заключен договор с ЕДС на информационное обслуживание.

2.2.4. Проблемное место.

ЗАЯВКА #17765 ОТ 25.05.2018 10:41

| 01.06. Течь смесителя на кухне             | *                                                                                                    |
|--------------------------------------------|----------------------------------------------------------------------------------------------------|
| г. Жуковский                               | *                                                                                                    |
| г. Жуковский, ул. Горельники, д.4 - Кв. 13 |                                                                                                    |
| выберите из списка                         | •                                                                                                    |
| Проблемное место<br>выберите из списка     |                                                                                                    |
| Помещение                                  |                                                                                                    |
| Здание<br>Двор<br>Дорога                   |                                                                                                    |
|                                            | 01.06. Течь смесителя на кухне<br>г. Жуковский<br>г. Жуковский, ул. Горельники, д.4 - Кв. 13<br>- Выберите из списка<br>Проблемное место<br>- Выберите из списка<br>Помещение<br>Здание<br>Двор<br>Дорога<br>Сквер |

Если проблема в квартире (помещении) выбираем – **помещение**, если в доме в местах общего пользования – **здание**, если рядом с домом – **двор** и т. д.

### 2.2.5. Данные по Заявителю.

Система определяет и автоматически подставляет в поле **Телефон** номер телефона, с которого пришел звонок. Если с этого номера ранее были созданы заявки, то во всплывающем модальном окне они будут показаны в виде списка:

#### 🗘 Заявки с номера заявителя

| N₂    | Дата                | Тип заявки                                                                               | Адрес проблемы                                          |
|-------|---------------------|------------------------------------------------------------------------------------------|---------------------------------------------------------|
| 13972 | 23.04.2018<br>09:50 | <b>01. Холодное водоснабжение</b><br>01.02. Течь вводного крана                          | г. Жуковский, ул. Мясищева, д.8, кв. 42<br>(Помещение)  |
| 8383  | 20.02.2018<br>10:53 | <b>03. Газовые сети</b><br>03.04. Вода в газовой трубе                                   | г. Жуковский, ул. Горького, д.4, кв. 4 (Помещение)      |
| 7348  | 09.02.2018<br>17:34 | <b>13. Кровля</b><br>13.02. Протечка кровли                                              | г. Жуковский, ул. Амет-хан Султана, д.11<br>(Помещение) |
| 7347  | 09.02.2018<br>17:33 | <b>20. Иное</b><br>20.01. Иное                                                           | г. Жуковский, ул. Амет-хан Султана, д.1<br>(Помещение)  |
| 7005  | 06.02.2018<br>20:10 | 13. Кровля<br>13.04. Неубранные сосульки, наледь и снег, свисающие с крыши и<br>карнизов | г. Жуковский, ул. Грищенко, д.6 (Здание)                |

×

При этом номера заявок являются ссылками, позволяющими перейти в карточку заявки. Нажатием кнопки **Закрыть** или **ESC** на клавиатуре данное окно закрывается. Если заявитель есть в базе данных Системы (оставлял ранее заявки), то все данные

заполняются автоматически после ввода номера телефона. У оператора есть возможность при необходимости подкорректировать данные заявителя.

Если это новый заявитель, то заполняем все данные: ФИО, Телефон(ы), Адрес проживания (улица, дом, квартира).

| ΦΝΟ               | Иванов                      | Иван         | Иванович           |
|-------------------|-----------------------------|--------------|--------------------|
| Телефон           | +7 (926) 111-11-11          | Доп. телефон | +7 (495) 222-22-22 |
| Адрес проживания  | г. Жуковский, ул. Горького, | д.4 - Кв.    | 13                 |
| 🖉 Текст обращения |                             |              |                    |
| Текст обращения   |                             |              |                    |

Новый заявитель будет зарегистрирован в базе данных Системы сразу после добавления заявки.

### 2.2.6. Описание обращения.

После выяснения у заявителя всех необходимых деталей оператор вносит описание проблемы в поле **Текст обращения**.

Информация может быть внесена с клавиатуры или с помощью режима голосового ввода, который активируется нажатием комбинации клавиш (CTRL + SPACE) или кнопки с изображением микрофона.

| 👤 Текст обращения |                   |
|-------------------|-------------------|
| Текст обращения   |                   |
|                   |                   |
|                   |                   |
| Теги              | + Добавить заявку |
|                   | * Отменить        |

Повторное нажатие комбинации клавиш или кнопки микрофона останавливает запись. После этого Система распознает запись и воспроизведет информацию в виде текста.

| 2    | Текст обращения                                                   |                          |
|------|-------------------------------------------------------------------|--------------------------|
| не   | горит лампочка в подъезде на лестничной площадке 1 подъезд 3 этаж |                          |
|      |                                                                   |                          |
|      |                                                                   |                          |
| Теги |                                                                   | <b>+</b> Добавить заявку |
|      |                                                                   | * Отменить               |

После проверки правильности набранной информации сообщаем заявителю № заявки и нажимаем **+Добавить заявку.** 

ГЛАВНАЯ • РЕЕСТР ЗАЯВОК • Заявка #17808/12379 от 25.05.2018 15:16

# Перед нами открывается окно пост-обработки заявки:

3A9BKA #17808/12379 OT 25.05.2018 15:16

| Сменить статус:<br>Отмена Передано в УО Отказ (нет договора с УО)             |                                                         | ФИО Заявителя:<br>Иванов Иван Иванович Яланович Яланович Яланович Яланович Яланович                                            |  |  |  |
|-------------------------------------------------------------------------------|---------------------------------------------------------|----------------------------------------------------------------------------------------------------|--|--|--|
| <b>Статус:</b><br>Принято оператором ЕДС                                      | Тип заявки:     12.03. Не горит лампочка в     подъезде | Адрес проживания:<br>г. Жуковский, ул. Горького, д.4, кв. 13                                                                   |  |  |  |
| Адрес проблемы:<br>г. Жуковский, ул. Горького,<br>д.4, кв. 13 (Помещение)     | Дополнительные метки:<br>С Авария                       | Управляющая организация:<br>ОСО "УК "МОЙ ДОМ"<br>+7 (498) 483-45-90; 47 (498) 481-10-00<br>г. Жуковский, ул. Гризодубовой, д.6 |  |  |  |
| <ul> <li>Текст заявки:</li> <li>Не горит лампочка в подъезде на ле</li> </ul> | естничной площадке 1 подъезд 3 этаж                     | 🚔 Распечатать бланк Акта 🛛 Ө Прикрепить оформленный Акт                                                                        |  |  |  |
| Сезонность устранения: Вне зависимости о                                      | т сезона                                                | Выполненные работы<br>Наименование Кол-во<br>Выполненных работ нет                                                             |  |  |  |
| Период на принятие заявки в<br>работу, час:<br>12                             | Период на исполнение, час:<br>48                        | Комментарии<br>Комментарии отсутствуют                                                                                         |  |  |  |
|                                                                               |                                                         | 💬 Добавить комментарий                                                                                                    |  |  |  |

#### На данном этапе обращению присвоен статус **Принято оператором ЕДС**. Оператор при необходимости может внести уточнения во все поля, отмеченные значком **Редактировать**.

Также имеется возможность добавить комментарий.

После того как сверены все данные оператор переводит заявку в статус **Передано в УО** и в тот же момент информация о новой заявке отобразится в интерфейсе представителя соответствующей УО.

# 2.3. Обратная связь с Заявителями по выполненным заявкам.

После того как все работы по заявке со стороны УО завершены и заявке присвоен статус Выполнено с актом или Выполнено без акта заявка попадает в раздел Заявки/Обзвон:

| АЯВКИ (1601) (103) — РАБО          | оты на сетях 🚺 🗸 💷 о    | ТЧЕТЫ 🗸 📕        | КАРТЫ 🗸 🕼 СПРАВОЧН      | ики 🗸 🗎 админ 🗸                                                                  |                                                   |
|------------------------------------|-------------------------|------------------|-------------------------|----------------------------------------------------------------------------------|---------------------------------------------------|
| здать заявку<br>звон               |                         |                  |                         |                                                                                  | ГЛАВНАЯ - Реестр заяво                            |
| + Добавить заявку                  |                         |                  |                         |                                                                                  | 🕹 Выгрузить в Excel                               |
| 🔳 Все заявки   🛛 Необработ         | анные заявки 🗲 Заявки і | в работе > 🛇 Вып | олненные заявки > 💿 Зак | рытые заявки                                                                     |                                                   |
| <b>с</b> ПОИСК                     |                         |                  |                         |                                                                                  | ,                                                 |
| « <b>1</b> 2 3 4 5 6               | 7 »                     |                  |                         |                                                                                  | Найдено: 10                                       |
| Статус \ Номер заявки \ Оценка     | Дата и время создания   | Оператор         | УО \ Исполнитель        | Классификатор \ Выполненные<br>работы                                            | Адрес проблемы \<br>Заявитель                     |
| Выполнено без акта<br>#15114/10984 | 03.05.2018 12:38        | Люсина О. Н.     | жэу-5<br>жэу-5          | <b>О4. Техническое обслуживание</b><br>О4.13. Вызов специалиста для обследования | г. Жуковский,<br>ул.<br>Мясищева,<br>д.18, кв. 68 |

Здесь отображаются все заявки, требующие обратной связи. Оператор открывает заявку, и нажимает кнопку **Вызова** с изображением трубки на желтом фоне рядом с полем **Телефон(ы) Заявителя**:

ЗАЯВКА #15628/11236 OT 07.05.2018 22:44

ГЛАВНАЯ = РЕЕСТР ЗАЯВОК = Заявка #15628/11236 от 07.05.2018 22:44

| Оценка работы УО:                                                                               | ФИО Заявителя:         Телефон(ы)           Атк         Дмитрий           Алекс         +7 (985)                              |
|-------------------------------------------------------------------------------------------------|----------------------------------------------------------------------------------------------------|
| Сменить статус:<br>Закрыто без подтверждения Закрыто с подтверждением<br>Передано в УО повторно | Адрес проживания:<br>г. Жуковский, ул. Гагарина, д.10                                                                         |
| Статус:<br>Выполнено без акта<br>опоре уличного<br>освещения.                                   | Управляющая<br>организация:<br>МБУ "ЦДХБИО"<br>+7 (498) 481-04-94; +7 (498) 481-04-<br>64<br>г. Жуковский, ул. Туполева, д.8А |

Для защиты от случайного нажатия Система выдаст запрос:

Вы уверены, что хотите позвонить по номеру +7 (985) ?

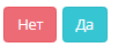

В случае подтверждения будет произведен вызов указанного номера Заявителя через телефон оператора.

Если телефон оператора разлогинен в Системе, то кнопка **Вызова** не будет отображаться рядом с полем

### Телефон(ы) Заявителя.

По результатам разговора с Заявителем оператор может изменить статус заявки:

- Закрыто без подтверждения – в случае если в течении дня 3 раза не удалось дозвониться до Заявителя;

- Закрыто с подтверждением после связи с заявителем и подтверждения им решения проблемы;

- **Передано в УО повторно** – если заявитель не подтверждает решение проблемы. В этом случае заявка с соответствующим статусом снова отобразится в интерфейсе представителя соответствующей УО.

При закрытии заявки с подтверждением всплывет окно с оценкой работы УО по шкале от 1 до 5.

При выборе оценки от 1 до 3 Система попросит ввести комментарий, в котором нужно указать основания Заявителя для такой оценки:

| Введите комментарий к оценке | ×         |
|------------------------------|-----------|
|                              | h         |
|                              | Cancel OK |

### 2.4. Работы на сетях.

### 2.4.1. Создание нового сообщения о работах на сетях.

При поступлении в колл-центр информации об отключении каких-либо ресурсов оператор дежурной смены вносит эту информацию в Систему через меню **Работы на сетях/Создать сообщение**:

| Ф ЗАЯВКИ 🚥 🚥 🗸 | 🗲 РАБОТЫ НА СЕТЯХ 🔇 | Lul отчеты 🗸 | 🕼 СПРАВОЧНИКИ 🗸 |
|----------------|---------------------|--------------|-----------------|
|                | Создать сообщение   |              |                 |
| РЕЕСТР ЗАЯВОК  | Работы за все время |              |                 |

Открывается карточка **Сообщения** и оператор вносит в соответствующие поля полученную информацию. Поле комментарий позволяет вносить информацию с клавиатуры или посредством голосового набора, как в **карточке Заявки**.

| БАВИТЬ СООБЩЕН                  | INE                |       |                       | ГЛАВНАЯ — РАБОТЫ НА СЕТЯХ – Добавить сообщение |
|---------------------------------|--------------------|-------|-----------------------|------------------------------------------------|
| Регион                          | Регион             | •     | Исполнитель работ     | выберите из списка                             |
| Адрес работ                     | Адрес работ        |       | Состав работ          | Состав работ                                   |
| Категория                       | выберите из списка | •     | Основание             | Основание                                      |
| Дата и время<br>начала работ    | 25.05.2018         | 17:00 | Кто передал           | Должность и ФИО                                |
| Дата окончания<br>работ (план.) | 25.05.2018         | 17:00 | Контактный<br>телефон | Контактный телефон                             |
| 🖉 Комментарий                   |                    |       |                       |                                                |
| Комментарий                     |                    |       |                       |                                                |
|                                 |                    |       |                       | + Лобарит⊾                                     |

После того, как будет нажата кнопка **+Добавить** сообщение будет зарегистрировано в Системе и станет доступно в интерфейсе представителей УО, РСО и других участников информационного обмена, зарегистрированных в Системе и имеющих доступ к этой информации.

| ЗАЯВКИ 🚥 💷          | •                                   | 🔎 РАБОТЫ Н                       | А СЕТЯХ 🔕 🖂                                 | ∟ш отчеты ∨                           | 🛍 КАРТЫ                  | ~            | 🕼 СПРАВО     | чники 🗸 🖓            | 🗎 админ 🗸               |                  |                 |
|---------------------|-------------------------------------|----------------------------------|---------------------------------------------|---------------------------------------|--------------------------|--------------|--------------|----------------------|-------------------------|------------------|-----------------|
| РАБОТЫ НА СЕ        | ЕТЯХ                                |                                  |                                             |                                       |                          |              |              |                      |                         | ГЛАВНАЯ -        | Работы на сетях |
| + Добави            | ить сообц                           | цение                            |                                             |                                       |                          |              |              |                      |                         | 🛓 Выгру          | зить в Excel    |
| Быстрый             | поиск                               |                                  |                                             |                                       |                          |              |              |                      |                         |                  | <b>Q</b> Поиск  |
| Номер<br>сообщения  | Основ                               | зание                            | Адрес работ                                 | Катего                                | рия                      | Испо<br>рабо | лнитель<br>т | Состав работ         | Дата начала             | Дата окончания   | і (План. Факт.) |
| Номер               | Осн                                 | ование                           | Адрес работы                                | - BC6                                 |                          | - в          | ce           | Состав               | Филь                    | пр: 🛞 Очистить   | ⊘Применить      |
| #313                | Телеф<br>№ 273<br>25.05.2           | онограмма<br>от<br>2018г.        | г. Жуковский, ул.<br>Комсомольская, д       | ХВС (хо<br>.7 водосн                  | лодное<br>іабжение)      | жэу-         | 2            | Устранение<br>аварии | 25.05.2018 10:30        | 25.05.2018 23:59 | •               |
| • [Опера<br>В связи | т <b>ор ЕДС]</b> Со<br>с аварией на | околова М. В. :<br>а розливе XBC | 25.05.2018 11:12 🧖 о<br>по ул. Комсомольски | тветить ×удали<br>ая 7 будет отсутств | пь<br>зовать подача холи | одного во,   | доснабжения  | во всем доме 25.0    | 5.2018 с 10:30 до устра | нения аварии.    |                 |

2.4.2. Просмотр и редактирование Работ на сетях.

По умолчанию в Работы на сетях отображаются актуальные на данный момент времени работы.

Система определяет актуальность этих работ, сравнивая текущие дату и время с датой и временем в полях **Дата окончания работ (факт.)** и **Время окончания работ (факт.)**, которые доступны при редактировании **Сообщения** и заполняются оператором по получении такой информации:

| РЕДАКТИРОВАТЬ СООБЩЕНИ          | E                                      |                               |                                                                                                    | ГЛАВНАЯ - РАБОТЫ НА СЕТЯХ - Редактировать сообщение                                                                                                  |
|---------------------------------|----------------------------------------|-------------------------------|----------------------------------------------------------------------------------------------------|----------------------------------------------------------------------------------------------------|
| Регион                          | г. Жуховский                           | -                             | Исполнитель работ                                                                                                    | ЖЭУ-2 -                                                                                                    |
| Адрес работы                    | × г. Жуковский, ул. Комсомольская, д.7 |                               | Состав работ                                                                                                    | Устранение аварии                                                                                                    |
| Категория                       | ХВС (холодное водоснабжение)           | -                             | Основание                                                                                                    | Телефонограмма № 273 от 25.05.2018г.                                                                                                    |
| Дата и время начала работ       | 25.05.2018                             | 10:30                         | Кто передал                                                                                                    | Парамонова                                                                                                    |
| Дата окончания работ<br>(план.) | 25.05.2018                             | 23:59                         | Контактный телефон                                                                                                    | +7 (498) 481-24-68                                                                                                    |
| Дата окончания работ<br>(факт.) | Дата окончания работ (факт.)           | Время окончания работ (факт.) |                                                                                                    |                                                                                                    |
|                                 | 🕼 Сохранить                            |                               | Комментарии <ul> <li>[Оператор ЕДС] Соколова</li> <li>В связи с аварией на розливи<br/>подача холодного водоснаба.</li> </ul> | М. В. 25042018 11:12.<br>В ответить Худанть<br>в XBC по ул. Комсомольская 7 будет отсуствовать<br>качи во всем доче 25 02 2018 с 1020 до устранения. |

При необходимости посмотреть прошедшие работы это возможно сделать через меню Работы на сетях/Работы за все время.

| 🗸 🛄 💷 🗸                           | 🔎 РАБОТЫ НА С                                  | ЕТЯХ 🔕 🕓                            |                                             |                      |                       |                |                  |                      |                     |                     |                 |
|-----------------------------------|------------------------------------------------|-------------------------------------|---------------------------------------------|----------------------|-----------------------|----------------|------------------|----------------------|---------------------|---------------------|-----------------|
| РАБОТЫ НА СЕТЯХ                   | Создать сооб<br>Работы за все                  | щение<br>е время                    |                                             |                      |                       |                |                  |                      |                     | главная •           | Работы на сетях |
| + Добавить со                     | общение                                        |                                     |                                             |                      |                       |                |                  |                      |                     | 🛓 Выгру:            | зить в Excel    |
| Быстрый поисн                     | <                                              |                                     |                                             |                      |                       |                |                  |                      |                     |                     | <b>Q</b> Поиск  |
| Номер<br>сообщения                | Основание                                      | Адрес работ                         |                                             | Категория            |                       | Исполните      | ль работ         | Состав работ         | Дата<br>начала      | Дата окон<br>Факт.) | чания (План.    |
| Номер                             | Основание                                      | Адрес работ                         | bl 🔻                                        | BC8                  | •                     | sce            | -                | Состав               | Фильтр:             | Очистить            | ⊘Применить      |
| #313                              | Телефонограмма<br>№ 273 от<br>25.05.2018г.     | г. Жуковский,<br>д.7                | ул. Комсомольская,                          | ХВС (холодное в      | одоснабжение)         | жэу-2          |                  | Устранение<br>аварии | 25.05.2018<br>10:30 | 25.05.2018<br>23:59 | -               |
| • [Оператор ЕД<br>В связи с авари | С] Соколова М. В. 25.0<br>ей на розливе XBC по | 5.2018 11:12 🗩 с<br>ул. Комсомольск | тветить ×удалить<br>ая 7 будет отсутствоват | ь подача холодного в | годоснабжения во всег | и доме 25.05.2 | 018 с 10:30 до ; | устранения аварии.   |                     |                     |                 |

При необходимости найти работы по каким-либо известным критериям, то это можно сделать через фильтры или путем ввода известной информации в строке **Быстрый поиск**: РАБОТЫ НА СЕТЯХ ГЛАВНАЯ \* РАБОТЫ НА СЕТЯХ

| + Добавить со                    | ообщение                                               |                                                                         |                                                          |          |                      |                         |                   | 🛓 Выгр             | узить в Excel  |
|----------------------------------|--------------------------------------------------------|-------------------------------------------------------------------------|----------------------------------------------------------|----------|----------------------|-------------------------|-------------------|--------------------|----------------|
| Быстрый поис                     | ж                                                      |                                                                         |                                                          |          |                      |                         |                   |                    | <b>Q</b> Поиск |
| Номер<br>сообщения               | Основание                                              | Адрес работ                                                             | Категория                                                |          | Исполнитель<br>работ | Состав работ            | Дата начала       | Дата окончания (Пл | лан. Факт.)    |
| Номер                            | Основание                                              | Адрес работы 👻                                                          | BCE 🌲                                                    | •        | BCE                  | Состав                  |                   | Фильтр: 8Очистить  | ⊘Применить     |
| #313                             | Телефонограмма<br>№ 273 от<br>25.05.2018г.             | г. Жуковский, ул.<br>Комсомольская, д.7                                 | <br>Категория                                            | <b>^</b> | ЖЭУ-2                | Устранение<br>аварии    | 25.05.2018 10:30  | 25.05.2018 23:59   | •              |
| • [Оператор Е/<br>В связи с авар | <b>ЦС]</b> Соколова М. В. 25.<br>ией на розливе XBC по | 05.2018 11:12 🗭 ответить 🗙 удаля<br>о ул. Комсомольская 7 будет отсутст | все<br>п ГВС (горячее<br>водоснабжение)<br>XBC (холодное | 18       | бжения во всем доме  | 25.05.2018 с 10:30 до у | странения аварии. |                    |                |
| #312                             | телефонограмма<br>272 от 24.05.2018                    | г. Жуковский, ул.<br>Менделеева, д.2                                    | водоснабжение)<br>ЭС (электроснабжение)                  | •        | ЖЭУ-4                | Ремонтные<br>работы     | 24.05.2018 09:00  | 24.05.2018 23:59   | •              |

Полученные результаты поиска/отбора можно через соответствующую кнопку **Выгрузить в Ехсе!**, для дальнейшей обработки.

#### 2.5. Справочники.

В Системе есть раздел **Справочники**, в котором размещены подразделы **Заявители**, **Здания**, **Управляющие Организации (УО)**, а также **Классификатор** проблем:

| ЗАЯВИТЕЛИ            |                     |                                | ГЛАВНАЯ * Спр                          | равочники – Заявители |
|----------------------|---------------------|--------------------------------|----------------------------------------|-----------------------|
| + Добавить заявителя |                     |                                |                                        |                       |
| ПОИСК сбросить       | « 1 2 173 174 175 · | 176 177 178 179 <b>180</b> 181 | ×                                      |                       |
|                      | Регион ФИО          | Телефон(ы)                     | Адрес                                  | Заявки                |
| Найти                | г.<br>Жуковский     | +7 (926)                       | г. Жуковский, ул. Осипенко, д.2/4, кв. | 6 3                   |
|                      | г.<br>Жуковский     | +7 (916)                       | г. Жуковский, ул. Чкалова, д.1, кв.    | 8                     |

#### ЗДАНИЯ

| поиск                        | сбросить | « 1 2                       | 3 4 5        | 6 7 8 133                   | 134 »                                                                |        |              |          |                 |                          |             |
|------------------------------|----------|-----------------------------|--------------|-----------------------------|----------------------------------------------------------------------|--------|--------------|----------|-----------------|--------------------------|-------------|
|                              |          | Регион                      | Адрес        |                             |                                                                      |        |              |          | УО              | GUID                     |             |
| La Ser                       |          | г. Жуковский                | г. Жуковский | і, пл. Московская, д.З      |                                                                      |        |              |          | 12              |                          |             |
| наити                        |          | г. Жуковский                | г. Жуковский | і, пл. Московская, д.5      |                                                                      |        |              |          | 12              | *                        |             |
| ПРАВЛЯЮЩИЕ ОРГАНИЗАЦИИ       |          |                             |              |                             |                                                                      |        | ГЛАВНА       | Я ° Спра | вочники а       | Управляющие              | организаци  |
|                              |          |                             |              |                             |                                                                      |        |              |          |                 | 🕹 Выгрузит               | ъ в Excel   |
| поиск                        | сбросить | « 1 2                       | 3 4 5        | ×                           |                                                                      |        |              |          |                 |                          |             |
|                              |          | Регион                      | Категория    | Наименование                | Адрес \ телефон(ы)                                                   | Адреса | Классификато | ρ GUID   | Есть<br>договор | Оповещения<br>в Telegram | I.          |
| Найти                        |          | г.<br>Жуковский             | Прочие       | Администрация ЕДС           | +7 (926) 342-23-04                                                   | 594    | 2            | *        | 1               | *                        |             |
| КАТЕГОРИИ                    |          | г.<br>Жуковский             | УК           | АДС                         | г. Жуковский, ул.<br>Туполева, д.10А                                 | 330    | 17           | *        | *               | 1                        | R           |
|                              |          |                             |              |                             | +7 (498) 484-47-20                                                   | _      |              |          |                 |                          |             |
| УК<br>ЖСК, ТСН (ТСЖ)         | 37<br>79 | г.<br>Раменское             | PCO          | АО "Раменская<br>теплосеть" | Раменский р-н, г.<br>Раменское, проезд.<br>Деревообделочный,<br>д.2а | 1682   | 6            | ×        | -               |                          | R           |
|                              |          |                             |              |                             |                                                                      |        |              |          |                 |                          |             |
| (ЛАССИФИКАТОР                |          |                             |              |                             |                                                                      |        |              | главн    | АЯ – Спра       | вочники • Кла            | ассификатор |
|                              |          |                             |              |                             |                                                                      |        |              |          |                 |                          |             |
| поиск                        | сбросить | « 1 2                       | 3 4 5        | 6 7 8 »                     |                                                                      |        |              |          |                 |                          |             |
|                              |          | Категория                   |              | Наименование                |                                                                      | УО     | GUID Необх   | одим акт | Платн           | о Авария                 |             |
| Найти                        |          | 01. Холодное<br>водоснабжен | ие           | 01.01. Прорыв трубы         |                                                                      | 109    | *            | ×        | ×               | *                        | C C         |
|                              |          | 01. Холодное<br>водоснабжен | ие           | 01.02. Течь вводного кра    | ана                                                                  | 107    | *            | ×        | ×               | ×                        | ß           |
| КАТЕГОРИИ                    |          | 01. Холодное<br>водоснабжен | ие           | 01.03. Течь в подвал        |                                                                      | 107    | *            | ×        | ×               | ×                        | ß           |
| 01. Холодное водоснабжение   | 18       | 01. Холодное<br>водоснабжен | ие           | 01.04. Нет холодной вод     | ы                                                                    | 110    | *            | 1        | ×               | ×                        | ß           |
| 02. Лифт<br>03. Базерию сети |          | 01. Холодное                | ие           | 01.05. Течь смесителя в     | ванной                                                               | 107    | 1            | •        | ×               | ×                        | C2          |

Данный раздел позволяет получить справочную информацию по всем объектам, которые заведены в Систему, а при наличии соответствующих прав и редактировать эту информацию. В каждом подразделе есть система поиска по ключевым словам, а также активные ссылки (белые цифры на голубом фоне) на соответствующие позиции связанных справочников и на заявки.

# 3. Инструкция по работе в системе представителя УО.

#### 3.1. Подготовка рабочего места представителя УО.

Для начала работы нужно авторизоваться в системе. Для этого нужно в браузере набрать адрес страницы авторизации, перейти на нее и в окне **Авторизации** ввести свой логин ( е-mail ) и пароль, полученный у Администратора:

| Авторизация     |  |  |  |  |  |  |
|-----------------|--|--|--|--|--|--|
| E-mail          |  |  |  |  |  |  |
| Пароль          |  |  |  |  |  |  |
| войти Запомнить |  |  |  |  |  |  |
| ЗАБЫЛИ ПАРОЛЬ?  |  |  |  |  |  |  |
| 2018 © ЕДС ЖКХ  |  |  |  |  |  |  |

Здесь и далее всё показывается на примере учетной записи начальника аварийной службы одной из УО.

Для каждой учетной записи права на отображение информации и действия в системе задаются индивидуально.

После входа в систему открывается рабочее окно представителя УО с Реестром заявок:

| ЕДСЖКХ<br>г. Жуковский                                                                 |                                                                                                    |                           | <b>⊘</b> 212                                                                     | [АВАРИЙНАЯ СЛУЖБА «ТЕПЛЖ                               | <b>КХ»]</b> САНИН А. В. |  |  |  |  |
|----------------------------------------------------------------------------------------|----------------------------------------------------------------------------------------------------|---------------------------|----------------------------------------------------------------------------------|--------------------------------------------------------|-------------------------|--|--|--|--|
| 🗘 ЗАЯВКИ 💷 🗸 🥕 РАБОТЫ НА С                                                             | етях 📀 🗸 🔟 отчеты 🗸                                                                                                    | и карты 🗸 С               | 🗷 СПРАВОЧНИКИ 🗸                                                                  |                                                        |                         |  |  |  |  |
| РЕЕСТР ЗАЯВОК                                                                          |                                                                                                    |                           |                                                                                  | ГЛАВНАЯ = Ре                                           | естр заявок             |  |  |  |  |
| 🔳 Все заявки 📔 🛛 Необработан                                                           | Все заявки / О Необработанные заявки > Заявки в работе > Выполненные заявки > Закрытые заявки                          |                           |                                                                                  |                                                        |                         |  |  |  |  |
| <b>q</b> ПОИСК                                                                         | <b>а</b> ПОИСК ^                                                                                                    |                           |                                                                                  |                                                        |                         |  |  |  |  |
| « 1 2 3 4 5 6 7                                                                        | «         1         2         3         4         5         6         7         8          552         553         »   |                           |                                                                                  |                                                        |                         |  |  |  |  |
| Статус \ Номер заявки \ Оценка                                                         | Дата и время создания                                                                                                  | УО \ Исполнитель          | Классификатор \ Выполненные работы                                               | Адрес проблемы \ Заявитель                             |                         |  |  |  |  |
| Передано в УО <b>#18015</b> /12486                                                     | 28.05.2018 15:12                                                                                                    | ЖЭУ-5                     | <b>04. Техническое обслуживание</b><br>04.13. Вызов специалиста для обследования | г. Жуковский, ул. Мясищева,<br>д.4, кв. 62 (Помещение) | >                       |  |  |  |  |
| <ul> <li>[Оператор ЕДС] Харитонова И</li> <li>Житель просит перед визитом о</li> </ul> | • [Оператор ЕДС] Харитонова И. В. 28.05.2018 15:25<br>Житель просит перед визитом специалиста предварительно позвонить |                           |                                                                                  |                                                        |                         |  |  |  |  |
| Назначен исполнитель #18006/12482                                                      | 28.05.2018 14:51                                                                                                    | ЖЭУ-8<br>Жук Л.В. инженер | 14. Фасад<br>14.07. Промазать межланельные швы                                   | г. Жуковский, ул. Лацкова, д.6,<br>кв. 147 (Здание)    | >                       |  |  |  |  |
| Назначен исполнитель<br>#17997/12479                                                   | 28.05.2018 14:21                                                                                                    | ЖЭУ-5<br>Лысов В.Г.       | 01. Холодное водоснабжение<br>01.01. Прорыв трубы<br>Олаария                     | г. Жуковский, ул. Гудкова, д.5,<br>кв. 83 (Помещение)  |                         |  |  |  |  |

# 3.2. Работа с заявками.

#### 3.2.1. Работа с новыми заявками.

Для просмотра вновь поступивших заявок предусмотрено несколько инструментов. Самый простой и быстрый – с помощью «быстрофильтров».

| ЕДСЖКХ<br>г. Жуковский |                           |                   | Ø212 <b>₽</b> 938 <b>0</b> 14                        | [АВАРИЙНАЯ СЛУЖБА «ТЕПЛЖКХ»] САНИН А. В. |
|------------------------|---------------------------|-------------------|------------------------------------------------------|------------------------------------------|
| ЭАЯВКИ 1160 ∨          | 🖋 РАБОТЫ НА СЕТЯХ 🔕 🗸     |                   | Необработанные<br>зальки<br>ПО КАРТЫ ~ СПРАВОЧНИКИ ~ |                                          |
| РЕЕСТР ЗАЯВОК          |                           |                   |                                                      | ГЛАВНАЯ — Реестр заявок                  |
|                        |                           |                   |                                                      | 🛓 Выгрузить в Excel                      |
| III Все заявки         | • Необработанные заявки > | 🗲 Заявки в работе | > 🛇 Выполненные заявки > 🛇 Закрытые заявки           |                                          |
| <b>Q</b> ПОИСК         |                           |                   |                                                      | ^                                        |
| « 1 2 3                | 4 5 6 7 8 14              | 4 15 »            |                                                      | Найдено: <b>212</b>                      |

После нажатия на данные кнопки в Реестре заявок отобразятся только заявки со статусом Передано в УО или Передано в УО повторно. РЕЕСТР ЗАЯВОК

ГЛАВНАЯ - Реесто заявок

|                                                                |                                                                            |                         |                                                                                                    | 🕹 Выгрузи                                              | ть в Excel          |
|----------------------------------------------------------------|----------------------------------------------------------------------------|-------------------------|----------------------------------------------------------------------------------------------------|--------------------------------------------------------|---------------------|
| 🔳 Все заявки 🛛 🖉 Необработан                                   | ные заявки > 🗲 Заявки в ра                                                 | боте > 🛛 Выполненные за | яявки > 💿 Закрытые заявки                                                                                   |                                                        |                     |
| о поиск                                                        |                                                                            |                         |                                                                                                    |                                                        | ^                   |
| « 1 2 3 4 5 6 7                                                | 7 8 14 15 »                                                                |                         |                                                                                                    |                                                        | Найдено: <b>212</b> |
| Статус \ Номер заявки \ Оценка                                 | Дата и время создания                                                      | УО \ Исполнитель        | Классификатор \ Выполненные работы                                                                          | Адрес проблемы \ Заявите                               | ль                  |
| Передано в УО<br>#18015/12486                                  | 28.05.2018 15:12                                                           | ЖЭУ-5                   | <b>04. Техническое обслуживание</b><br>04.13. Вызов специалиста для обследования                            | г. Жуковский, ул. Мясищева,<br>д.4, кв. 62 (Помещение) | >                   |
| • [Оператор ЕДС] Харитонова I<br>Житель просит перед визитом о | И. В. 28.05.2018 15:25 <b>Рответить</b><br>специалиста предварительно позв | онить                   |                                                                                                    |                                                        |                     |
| Передано в УО<br>#17989/12473                                  | 28.05.2018 13:46                                                           | ЖЭУ-6                   | <ol> <li>Благоустройство дворовой</li> <li>территории</li> <li>19.01. Уборка дворовой территории</li> </ol> | г. Жуковский, ул. Королева,<br>д.12 (Двор)             | >                   |
| Передано в УО<br>#17981/12472                                  | 28.05.2018 13:33                                                           | ЖЭУ-6                   | <ol> <li>Канализация</li> <li>10.08. Засор канализационного отвода в ванной</li> </ol>                      | г. Жуковский, ул. Гагарина,<br>д.64/2 (Помещение)      | >                   |

При этом заявки просроченные на принятие (не принятые в работу в необходимый срок в соответствии с классификатором проблем) будут подсвечены красным цветом.

Если список заявок в результате фильтрации по статусу слишком большой, как в данном примере 212 шт, то можно использовать дополнительные параметры для сужения области поиска заявок в базе данных. Для этого нужно нажать стрелочку в строке ПОИСК: РЕЕСТР ЗАЯВОК ГЛАВНАЯ - Реестр заявок

|                                                                                                    | ▲ Выгрузить в Excel |
|----------------------------------------------------------------------------------------------------|---------------------|
| I≣ Все заявки   <mark>⊘ Необработанные заявки</mark> >                                                             | Показать/Скрыть     |
| <b>с</b> ПОИСК                                                                                                    |                     |
| «         1         2         3         4         5         6         7         8          14         15         » | Найдено: <b>212</b> |

# Откроется окно с основными параметрами поиска:

# РЕЕСТР ЗАЯВОК

ГЛАВНАЯ • Реестр заявок

|                        |                                                                                 | 🛓 Выгрузить в Excel  |
|------------------------|---------------------------------------------------------------------------------|----------------------|
| 🔳 Все заявки 🛛 🖉 Необр | аботанные заявки > 🗡 Заявки в работе > 👁 Выполненные заявки > 💿 Закрытые заявки |                      |
| <b>Q</b> ПОИСК         |                                                                                 | ~                    |
| Номер заявки           | # /                                                                             |                      |
| Адрес проблемы         | Адрес проблемы                                                                  | - КВ. Кв.            |
| ФИО заявителя          | Фамилия Имя Отче                                                                | 2СТВО                |
| Адрес проживания       | Алиес заявителя                                                                 | - КВ. КВ.            |
| Телефон заявителя      | Телефон                                                                         |                      |
| 🖨 Доп. параметры       | Применить                                                                       |                      |
| « <b>1</b> 2 3 4 5     | 6 7 8 14 15 »                                                                   | Найдено: <b>21</b> 2 |

Его можно расширить дополнительными параметрами.

|                          |                                                                                 | L | RUITON |            |
|--------------------------|---------------------------------------------------------------------------------|---|--------|------------|
|                          |                                                                                 |   | сы ру  | 3NIP B EXC |
| 🛿 Все заявки 🛛 🛛 🕐 Необр | аботанные заявки 🗧 🗲 Заявки в работе 🗧 🛇 Выполненные заявки 🗧 🧿 Закрытые заявки |   |        |            |
| ПОИСК                    |                                                                                 |   |        |            |
| Номер заявки             | # /                                                                             |   |        |            |
| дрес проблемы            | Адрес проблемы                                                                  | - | KB.    | Кв.        |
| ФИО заявителя            | Фамилия Имя Отчество                                                            |   |        |            |
| дрес проживания          | Адрес заявителя                                                                 | - | KB.    | Кв.        |
| елефон заявителя         | Телефон                                                                         |   |        |            |
| Териод                   | От                                                                              |   |        |            |
| Статус(ы)                | Bce (13)                                                                        |   |        | •          |
| лассификатор             | Bce (238)                                                                       |   |        | •          |
| 0                        |                                                                                 |   |        |            |
|                          | Просрочено на принятие Просрочено на исполнение                                 |   |        |            |
|                          | Вария ☐ Фдобродел ☐ Дизлк                                                       |   |        |            |
| Доп. параметры           | Применить                                                                       |   |        |            |
|                          |                                                                                 |   |        |            |
| 1 2 3 4 5                | 6 7 8 14 15 »                                                                   |   |        | Найдено:   |

- задать интересующий Период с точностью до минут;
- выбрать один или несколько Статусов;
- выбрать одну или несколько позиций Классификатора;
- одно или несколько подразделений УО, к которым в Системе настроен доступ у
- пользователя;
- ряд других признаков.

# Для запуска фильтрации нужно нажать кнопку Применить.

Например, задание Периода и конкретных позиций Классификатора сокращает количество заявок в результате фильтрации с 212 до 2:

| Период                        | 07.05.2018 00:00                                    | 13.05.2018 23:55                                |                                    |                            |
|-------------------------------|-----------------------------------------------------|-------------------------------------------------|------------------------------------|----------------------------|
| Статус(ы)                     | Передано в УО , Передано в УО                       | ) повторно                                      |                                    | •                          |
| Классификатор                 | 02.01. Неисправный лифт , 10.0                      | )1. Засор канализационного с                    | тояка                              | •                          |
| УО                            |                                                     |                                                 |                                    |                            |
| <b>◆</b> .Доп. параметры      | <ul> <li>Просрочено на принятие</li> <li></li></ul> | Просрочено на исполнени<br>2 Из лк<br>гь фильтр | le                                 | Найдено: 2                 |
| Статус \ Номер заявки \ Оценк | а Дата и время создания                             | УО \ Исполнитель                                | Классификатор \ Выполненные работы | Адрес проблемы \ Заявитель |

Отфильтрованные заявки можно сохранить в файл через кнопку Выгрузить Excel : PEECTP 3AЯBOK ГЛАВНАЯ \* Ресстр Заявок

| Все заявки   О Необработанные заявки > У Заявки в работе > Выполненные заявки > Закрытые заявки | ▲ Выгрузить в Excel |
|-------------------------------------------------------------------------------------------------|---------------------|
| <b>Q</b> ПОИСК                                                                                  | ^                   |
|                                                                                                 | Найдено: 2          |

По окончании работы с фильтрами для возврата в полные реестр заявок нужно нажать кнопку **Сбросить фильтр**.

| re > 🛛 Выполненные з | заявки )> 💿 Закрыті | ые заявки | <b>L</b> | выгру  | вить в Е; | cel    |
|----------------------|---------------------|-----------|----------|--------|-----------|--------|
| re > 🛛 Выполненные з | заявки >            | ые заявки |          | KB.    | Ke        | ~      |
|                      |                     |           |          | кв.    | Ke        | ~      |
|                      |                     |           |          | KB.    | KB        |        |
|                      |                     |           | -        | KB.    | Кв        |        |
|                      |                     |           | -        |        | 1501      |        |
| Имя                  | /                   | Отче      | ество    |        |           |        |
|                      |                     |           | -        | KB.    | KB.       |        |
|                      |                     |           |          |        |           |        |
| ильтр                |                     |           |          |        |           |        |
|                      | рильтр              | рильтр    | рильтр   | рильтр | рильтр    | рильтр |

Для дальнейшей работы с новой заявкой нужно открыть карточку заявки. Это можно сделать щелкнув указателем мыши на статусе заявки или на кнопке **Открыть заявку:** PEECTP ЗАЯВОК ГЛАВНАЯ \* Реестр заявок

| IIII Все заявки   🛛 Необрабо       | ланные заявки           | аботе > 🖉 Выполне | енные заявки \varkappa 🛛 Закрытые заявки                                                     | 🛓 Выгрузить в Excel                                        |
|------------------------------------|-------------------------|-------------------|----------------------------------------------------------------------------------------------|------------------------------------------------------------|
| <b>Q</b> ПОИСК                     |                         |                   |                                                                                              | ^                                                          |
| « 1 2 3 4 5 6                      | 7 8 12 13 »             |                   |                                                                                              | Найдено: <b>194</b>                                        |
| Статус \ Номер заявки \ Оценк      | а Дата и время создания | УО \ Исполнитель  | Классификатор \ Выполненные работы                                                           | Открыть заявку<br>Адрес проблемы \ Заявител #17371/12176   |
| Передано в УО <b>#17371</b> /12176 | 22.05.2018 15:18        | ЖЭУ-б             | 04. Техническое обслуживание<br>04 02. Замена/ремонт пружины или доводчика<br>двери подъезда | г. Жуковский, ул. Гагарина,<br>д.33, кв. 72 (Здание)<br>ич |

После открытия карточки заявки можно уточнить описание проблемы, нормативные данные по приему в работу и исполнению заявки, а также контактные данные заявителя и другую информацию:

| ЗАЯВКА #17371/12176 ОТ 22.05.2018 15:1                                            | В                                                                                  | ГЛАВНАЯ 🔹 РЕЕСТР ЗАЯВО                                                                                                    | К          Заявка #17371/12176 от 22.05.2018 15:18 |
|-----------------------------------------------------------------------------------|------------------------------------------------------------------------------------|----------------------------------------------------------------------------------------------------|----------------------------------------------------|
| Сменить статус:<br>Отклонено Принято к исполнению                                 |                                                                                    | ФИО Заявителя:<br>вич                                                                                                    | <b>Телефон(ы) Заявителя:</b><br>+7 (9              |
| Статус:<br>Передано в УО                                                          | <b>Тип заявки:</b><br>04.02. Замена/ремонт пружины или<br>доводчика двери подъезда | Адрес проживания:<br>-                                                                                                    |                                                    |
| Адрес проблемы:<br>г. Жуковский, ул. Гагарина, д.33, кв.                          | Дополнительные метки:                                                              | 9 Требуется Акт выполненных работ                                                                                          |                                                    |
| 72 (здание)<br><b>Текст заявки:</b><br>2 подъезд. Доводчик на входной двери резко | о срабатывает и дверь сильно хлопает                                               | <b>Управляющая организация:</b><br>ЖЭУ-6<br>+7 (498) 480-16-71; +7 (498) 482-17-<br>15<br>г. Жуковский, ул. Мичурина, д.8А |                                                    |
| Сезонность устранения: Вне зависимости с                                          | эт сезона                                                                          | 🚔 Распечатать бланк Акта 🛛 💿 Прикрепить офо                                                                                | рмленный Акт                                       |
| Период на принятие заявки в<br>работу, час:<br>24                                 | <b>Период на исполнение, час:</b><br>168                                           | Выполненные работы<br>Наименование<br>Наименование                                                                         | Кол-во                                             |
| Заявка передана в УО:<br>22.05.2018 15:32                                         | <b>Оператор ЕДС:</b><br>Титова                                                     | + Добавить                                                                                                    | 🗸 Сохранить                                        |
| Принять до:<br>23.05.2018<br>15:32<br>СПросрочено                                 | Выполнить<br>до:<br>30.05.2018<br>15:32                                            | Комментарии<br>комментарии отсутствуют                                                                                     |                                                    |
|                                                                                   |                                                                                    | 💬 Добавить ко                                                                                                    | мментарий                                          |

На данном этапе, когда заявка имеет статус **Передано в УО**, представитель УО имеет возможность изменить статус заявки на **Отклонено**, если по каким-либо причинам заявка не относится к компетенции УО, или изменить статус на **Принято к исполнению**. Нажатие на соответствующие кнопки приведет к изменению статуса заявки.

#### 3.2.2. Работа с заявками, находящимися в работе.

В Системе заявки, находящиеся **в работе** могут иметь несколько статусов: - Принято к Исполнению – означает, что заявка принята, но исполнитель еще не назначен; - Назначен Исполнитель – означает, что для исполнения заявки назначен конкретный исполнитель;

- **Отложено** – означает, что на данный момент заявка по каким-либо причинам не может быть выполнена.

Для просмотра заявок, находящихся в работе можно воспользоваться «быстрофильтрами»:

| ЕДСЖКХ<br>г. Жуковский |                           |                   |                 | <mark>© 187</mark>       | и 955<br>Заявки | <b>⊘</b> 21 | [АВАРИЙНАЯ СЛУЖБА «ТЕПЛЖКХ»] САНИН А. В. |
|------------------------|---------------------------|-------------------|-----------------|--------------------------|-----------------|-------------|------------------------------------------|
| Ф ЗАЯВКИ 🎫 🗸           | 🎤 РАБОТЫ НА СЕТЯХ ② 🗸     |                   |                 |                          | в<br>работе     |             |                                          |
| РЕЕСТР ЗАЯВОК          |                           |                   |                 |                          |                 |             | ГЛАВНАЯ – Реестр заявок                  |
|                        |                           |                   |                 |                          |                 |             | 🛓 Выгрузить в Excel                      |
| I Все заявки           | • О Необработанные заявки | 🗲 Заявки в работе | > 🛛 Выполненные | е заявки > 💿 Закрытые за | аявки           |             |                                          |
| ۹ ПОИСК                |                           |                   |                 |                          |                 |             | ^                                        |
| « 1 2 3                | 4 5 6 7 8 6               | 3 64 »            |                 |                          |                 |             | Найдено: <b>955</b>                      |

После нажатия на данные кнопки в Реестре заявок отобразятся только заявки со статусом **Принято к Исполнению**, **Назначен Исполнитель** и **Отложено**.

При этом заявки просроченные на исполнение (не исполненные в необходимый срок в соответствии с классификатором проблем) будут подсвечены красным цветом: PEECTP ЗАЯВОК ГЛАВНАЯ • Реестр ЗАЯВОК

🕹 Выгрузить в Excel

| III Все заявки   🛛 Необработан                                                                                                    | ные заявки > 🗲 Заявки в ра                                                                                                    | боте > 🛇 Выполненные за                                        | аявки > 🛛 Эакрытые заявки                                                      |                                                          |                    |
|----------------------------------------------------------------------------------------------------|----------------------------------------------------------------------------------------------------|----------------------------------------------------------------|--------------------------------------------------------------------------------|----------------------------------------------------------|--------------------|
| • ПОИСК                                                                                                    |                                                                                                    |                                                                |                                                                                |                                                          | ^                  |
| « 1 2 4 5 6 7                                                                                                    | 7 8 9 10 63 6                                                                                                    | 54 »                                                           |                                                                                | Ha                                                       | айдено: <b>955</b> |
| Статус \ Номер заявки \ Оценка                                                                                                    | Дата и время создания                                                                                                    | УО \ Исполнитель                                               | Классификатор \ Выполненные работы                                             | Адрес проблемы \ Заявитель                               |                    |
| Отложено<br>#17380/12178                                                                                                    | 22.05.2018 15:41                                                                                                    | ЖЭУ-1                                                          | <b>12. Электрические сети</b><br>12.03. Не горит лампочка в подъезде           | г. Жуковский, ул. Горельники,<br>д.9 (Здание)            | >                  |
| <ul> <li>[Оператор ЕДС] Люсина О. Н.</li> <li>Со слов жителя установили лами</li> <li>[ООО «Теплоцентраль – ЖКІ<br/>Заказан светильник дневного со</li> </ul> | 22.05.2018 15:44 <b>Рответить</b><br>пу накаливания вместо лампы дне<br><b>Х»_ЖЭУ-1]</b> Васильева О. М. 23.05.2<br>вета, при поступлении на склад бу | евного света.<br>2018 10:28 <b>Рответить</b><br>дет установлен |                                                                                |                                                          |                    |
| Назначен исполнитель<br>#17366/12175                                                                                                    | 22.05.2018 15:04                                                                                                    | ЖЭУ-2<br>ЭЛЕКТРОМОНТЕР Свищев А.В.                             | <b>04. Техническое обслуживание</b><br>04.04. Неисправное освещение в подъезде | г. Жуковский, ул. Ломоносова,<br>д.33, кв. 62 (Здание)   | >                  |
| <ul> <li>[Оператор ЕДС] Татарчук Е. Л.</li> <li>Лампочка, которую установили</li> </ul>                                                                       | 22.05.2018 15:06 Рответить<br>, перегорела на следующий день.                                                                                         |                                                                |                                                                                |                                                          |                    |
| Назначен исполнитель<br>#17333/12158                                                                                                    | 22.05.2018 12:47                                                                                                    | ЖЭУ-8<br>Королевский М.Пслесарь                                | 04. Техническое обслуживание<br>04.13. Вызов специалиста для обследования      | г. Жуковский, ул. Баженова,<br>д.1/1, кв. 59 (Помещение) | >                  |

Если список заявок в результате фильтрации по признаку **В работе** слишком большой, как в данном примере 955 шт, то можно использовать дополнительные параметры в строке **ПОИСК,** аналогично как описано выше в разделе Работа с новыми заявками. К примеру, задание **Периода** и признаков **Просрочено на исполнение** и **Авария** сократило количество заявок в выборке с 955 до 3:

| Период          | 07.05.2018 00:00 13.05.2018 23:55                                                                        |              |
|-----------------|----------------------------------------------------------------------------------------------------|--------------|
| Статус(ы)       | Назначен исполнитель , Отложено , Принято к исполнению                                                   |              |
| Классификатор   | Bce (238)                                                                                                |              |
| УО              |                                                                                                    |              |
| ♦Доп. параметры | Просрочено на принятие ✓ Просрочено на исполнение ✓ Вавария  ✓ Добродел  Дизлк Применить Сбросить фильтр |              |
|                 | Найден                                                                                                   | io: <b>3</b> |

Отфильтрованные заявки можно сохранить в файл через кнопку Выгрузить Excel.

Для дальнейшей работы с новой заявкой нужно открыть карточку заявки. Это можно сделать щелкнув указателем мыши на статусе заявки или на кнопке **Открыть заявку:** PEECTP ЗАЯВОК ГЛАВНАЯ • Ресстр ЗАЯВОК

|                                |                           |                      | < $>$                                               | Пларная — Реестр заявок                                  |
|--------------------------------|---------------------------|----------------------|-----------------------------------------------------|----------------------------------------------------------|
|                                |                           |                      |                                                     | ▲ Выгрузить в Excel                                      |
| 🔳 Все заявки 📔 🕑 Необработан   | ные заявки 🗦 🖋 Заявки в р | оаботе 🛛 🛇 Выполнені | ные заявки >                                        |                                                          |
| <b>Q</b> ПОИСК                 |                           |                      |                                                     | ^                                                        |
|                                |                           |                      |                                                     | Найдено: 3                                               |
| Статус \ Номер заявки \ Оценка | Дата и время создания     | УО \ Исполнитель     | Классификатор \ Выполненные работы                  | Открыть заявку<br>Адрес проблемы \ Заявыт сладарот/11400 |
| Назначен исполнитель           | 11.05.2018 08:12          | ЖЭУ-5<br>Лысов В.Г.  | 01. Холодное водоснабжение<br>01.16. Течь с потолка | г. Жуковский, ул. Мясищева,<br>д.8/5, кв. 4 (Помещение)  |
| <b>#15907</b> /11400           |                           |                      | <b>Вария</b>                                        |                                                          |

Если заявка находится в статусе Отложено, то возможные варианты изменения статуса:

| Сменить статус:      |  |
|----------------------|--|
| Принято к исполнению |  |
|                      |  |
| Статус               |  |
| Отложено             |  |

Если заявка находится в статусе **Принято к исполнению**, то возможные варианты изменения статуса:

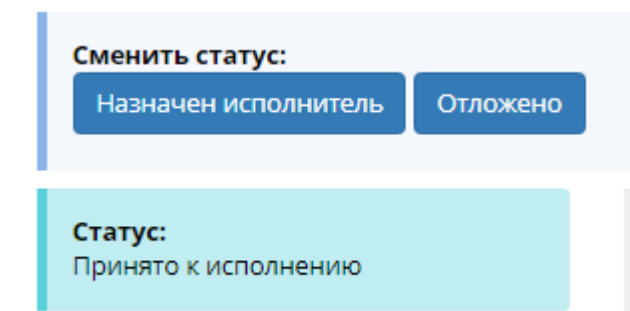

Если заявка находится в статусе Назначен исполнитель, то возможные варианты изменения статуса:

| Сменить статус:                        |                   |                                                            |
|----------------------------------------|-------------------|------------------------------------------------------------|
| Выполнено без акта                     | Выполнено с актом | Отложено                                                   |
| Проблема не потверж,                   | дена              |                                                            |
| <b>Статус:</b><br>Назначен исполнитель |                   | <b>Тип заявки:</b><br>14.07. Промазать межпанельные<br>швы |

Присвоение заявке статусов Выполнено без акта, Выполнено с актом и Проблема не подтверждена переводят заявку в раздел выполненных.

#### 3.2.3. Оформление документов, необходимых для выполнения заявки.

#### 3.2.3.1. Оформление наряд-заказов.

В Системе реализована функция быстрого оформления наряд-заказов на выполнение заявок.

Сотруднику УО достаточно в **Реестре заявок** после задания необходимых фильтров выделить галочками нужные заявки. После этого появится кнопка **Распечатать наряд-**заказы.

| ΥĿ | ЕСТР ЗАЯВОК                                                                             |                                                                          |                   |                                                                                 | ГЛАВНАЯ = Ре                                                                  | естр заявок        |
|----|-----------------------------------------------------------------------------------------|--------------------------------------------------------------------------|-------------------|---------------------------------------------------------------------------------|-------------------------------------------------------------------------------|--------------------|
|    |                                                                                         |                                                                          |                   |                                                                                 | 🛓 Выгрузить                                                                   | вExcel             |
|    | 🗏 Все заявки   🛛 Необработан                                                            | нные заявки > 🗲 Заявки в ра                                              | боте > 🛇 Выполнен | ные заявки > 🛛 Эакрытые заявки                                                  |                                                                               |                    |
|    | а поиск                                                                                 |                                                                          |                   |                                                                                 |                                                                               | ^                  |
|    | « 1 2 3 <del>4</del> 5 6                                                                | 7 8 27 28 »                                                              |                   |                                                                                 | H                                                                             | айдено: <b>409</b> |
|    | Статус \ Номер заявки \ Оценка                                                          | Дата и время создания                                                    | УО \ Исполнитель  | Классификатор \ Выполненные работы                                              | Адрес проблемы \ Заявитель                                                    |                    |
|    | Передано в УО<br>#18027/12459                                                           | 28.05.2018 16:42                                                         | ЖЭУ-8             | <b>20. Иное</b><br>20.01. Иное                                                  | г. Жуковский, ул. Баженова,<br>д.13 (Здание)<br>Абрашина Клавдия Владимировна | >                  |
|    | Передане в УО<br>#17975/12469                                                           | 28.05.2018 12:18                                                         | ЖЭУ-б             | 19. Благоустройство дворовой<br>территории<br>19.01. Уборка дворовой территории | г. Жуковский, ул. Дугина, д.22<br>(Двор)<br>Гвоздикова Татьяна Владимировна   | >                  |
|    | • [Оператор ЕДС] Харитонова<br>Житель планирует обратиться                              | И. В. 28.05.2018 12:28 <b>Рответить</b><br>с жалобой в "Добродел"        |                   |                                                                                 |                                                                               |                    |
|    | Передано в УО <b>#17974</b> /12468                                                      | 28.05.2018 12:17                                                         | ЖЭУ-4             | 19. Благоустройство дворовой<br>территории<br>19.01. Уборка дворовой территории | г. Жуковский, ул. Чкалова, д.43<br>(Двор)<br>Гостинцева Екатерина Леонидовна  | >                  |
|    | <ul> <li>[Оператор ЕДС] Татарчук Е. Л</li> <li>Всю штукатурку, при ремонте ф</li> </ul> | 28.05.2018 12:19 <b>Рответить</b><br>расада, смели к 4 под. и не убирают | г.                |                                                                                 | ·                                                                             |                    |
|    |                                                                                         |                                                                          | Распечатать н     | аряд-заказы (2)                                                                 |                                                                               |                    |
|    |                                                                                         |                                                                          | ΟΤΛ               | иена                                                                            |                                                                               |                    |
|    |                                                                                         |                                                                          |                   |                                                                                 |                                                                               |                    |

После нажатия на эту кнопку появится диалоговое окно печати, в котором можно настроить параметры печати.

В **наряд-заказе** будет представлена вся необходимая информация по заявке, а также предусмотрены поля для указания даты и времени выполнения работ и подписи Заявителя:

ЖЭУ-5

Адрес: **г. Жуковский, ул. Гудкова, д.5, кв. 83** Заявитель: Телефон(ы) заявителя: **+7 (903)** Дата подачи заявки: **28.05.2018 14:21** Исполнитель: **Лысов В.Г.** Заявка **подъезд 1 этаж 12. Прорыв трубы в туалете.** 

Дата и время выполнения работы \_\_\_\_\_

Подпись заявителя \_\_\_\_\_

По умолчанию на одном листе формата А4 размещается 3 наряд-заказа.

#### 3.2.3.2. Оформление актов.

В некоторых случаях соответствии с **Классификатором** требуется оформлять акт выполненных работ:

| КЛ/ | АССИФИКАТОР                  |          |                               |                                |      | ГЛАВНАЯ - Cr  | аравочники | Классификатор |
|-----|------------------------------|----------|-------------------------------|--------------------------------|------|---------------|------------|---------------|
|     | поиск                        | сбросить | « <b>1</b> 2 3 4              | 5 6 7 8 »                      |      |               |            |               |
|     |                              |          | Категория                     | Наименование                   | GUID | Необходим акт | Платно     | Авария        |
|     | Найти                        |          | 01. Холодное<br>водоснабжение | 01.01. Прорыв трубы            | *    | ×             | ×          | 1             |
|     |                              |          | 01. Холодное<br>водоснабжение | 01.02. Течь вводного крана     | *    | ×             | ×          | ×             |
|     | КАТЕГОРИИ                    |          | 01. Холодное<br>водоснабжение | 01.03. Течь в подвал           | *    | ×             | ×          | ×             |
|     | 01. Холодное водоснабжение   | 18       | 01. Холодное<br>водоснабжение | 01.04. Нет холодной воды       | 1    | ~             | ×          | ×             |
|     | 02. Лифт<br>03. Газовые сети | 24       | 01. Холодное<br>водоснабжение | 01.05. Течь смесителя в ванной | 1    | ~ )           | ×          | ×             |

Система автоматически уведомляет об этом соответствующим сообщением при открытии карточки заявки:

#### ЗАЯВКА #18006/12482 ОТ 28.05.2018 14:51

ГЛАВНАЯ • РЕЕСТР ЗАЯВОК • Заявка #18006/12482 от 28.05.2018 14:51

| Сменить статус:<br>Выполнено без акта Выполнено с акто<br>Проблема не потверждена                                                                     | м Отложено                                                       | ФИО Заявителя:                                                                                                    | Телефон(ы) Заявителя:                               |
|----------------------------------------------------------------------------------------------------|------------------------------------------------------------------|----------------------------------------------------------------------------------------------------|-----------------------------------------------------|
| <b>Статус:</b><br>Назначен исполнитель                                                                                                    | <b>Тип заявки:</b><br>14.07. Промазать межпанельные<br>швы       | <ul> <li>п. Жуковский, ул. Лацкова, д.6, кв. 147</li> <li>Ф.Тлебиется Акт. выполненных работ</li> </ul>                                                          | <u>}</u>                                            |
| Адрес проблемы:<br>г. Жуковский, ул. Лацкова, д.6, кв.<br>147 (здание)<br>Текст заявки:<br>Житель просит промазать межпанельные ш<br>плесень.10 этаж/ | <b>Дополнительные метки:</b><br>вы. Намокает потолок, появляется | Управляющая организация:<br>ЖЭУ-8<br>+7 (498) 481-24-63; +7 (926) 222-75-<br>97<br>г. Жуковский, ул. Макаревского, д.9<br>В Распечатать 6ланк Акта Оприкрепить о | Исполнитель:<br>Жук Л.В. инженер<br>Фформленный Акт |
| Сезонность устранения: летний период<br>Период на принятие заявки в<br>работу, час:<br>24                                                             | <b>Период на исполнение, час:</b><br>720                         | Выполненные работы<br>Наименование<br>Наименование                                                                                                    | Кол-во                                              |
| Заявка передана в УО:                                                                                                    | Оператор ЕДС:                                                    | + Добавить                                                                                                    | 🗸 Сохранить                                         |

Система позволяет **Распечатать бланк Акта** через соответствующую кнопку. После нажатия на нее откроется диалоговое окно печати и на листе формата А4 будет распечатан 1 акт такого вида:

# Акт выполненных работ

По заявке № 18006 от 28.05.2018 14:51

Заявку принял

ФИО заявителя

Телефон(ы) заявителя

Адрес проблемы г. Жуковский, ул. Лацкова, д.6, кв. 147

Тип проблемы: 14.07. Промазать межпанельные швы

Проблема: Житель просит промазать межпанельные швы. Намокает потолок, появляется плесень.10 этаж/

| Наименование    | Кол-во    |
|-----------------|-----------|
|                 |           |
|                 |           |
|                 | Устранено |
| ФИО Исполнителя | Подпись   |
|                 | Принял    |
| ФИО Заявителя   | Подпись   |
|                 | Дата      |

Форма и состав информации в акте выполненных работ моут быть скорректированы по запросу УО.

Если состав выполненных работ известен, то их можно вписать в акт через соответствующие поля:

| 🚔 Распечатать бланк Акта | • Прикрепить оформленный Акт |           |    |
|--------------------------|------------------------------|-----------|----|
|                          |                              |           |    |
| Выполненные работ        | əl                           |           |    |
| Наименование             |                              | Кол-во    |    |
| Заменена лампы накали    | івания 60Ватт                | 1         | ×  |
| Заменен патрон           | 1                            | ×         |    |
| Отрнмонтирован выклю     | очатель                      | 1         | ×  |
| Проложен кабель 2*1.5    |                              | E         | ×  |
|                          |                              |           |    |
| + Добавить               |                              | 🗸 Сохрани | ть |

После нажатия на кнопку Сохранить указанные работы будут выведены на печать вместе с актом:

# Акт выполненных работ

По заявке № 9206 от 28.02.2018 17:48

Заявку принял

ФИО заявителя

Телефон(ы) заявителя +7 (926)

Адрес проблемы Раменский р-н, г. Раменское, поселок Красный Октябрь, д.45

Тип проблемы: 12.03. Не горит лампочка в подъезде

Проблема: Не горит лампочка на лестничной площадке 1 этажа.

| Выполненные работы                |        |
|-----------------------------------|--------|
| Наименование                      | Кол-во |
| Заменена лампа накаливания 60Ватт | 1      |
| Заменен патрон                    | 1      |
| Отрнмонтирован выключатель        | 1      |
| Проложен кабель 2*1,5             | 3      |
|                                   |        |

#### Устранено:

ФИО Исполнителя \_\_\_\_\_ Подпись \_\_\_\_\_

Принял:

ФИО Заявителя

| Дата | <br> |  |
|------|------|--|
|      |      |  |

Подпись

Для подтверждения выполненных работ в карточке заявки можно приложить любой документ.

Это может быть скан акта, фотография, текстовый документ. Прикрепить файл к заявке можно с помощью кнопки **Прикрепить оформленный акт**:

| 🚔 Распечатать бланк Акта                        | Прикрепить оформленный Акт                |                |
|-------------------------------------------------|-------------------------------------------|----------------|
| Выполненные работ                               | Ы                                         |                |
| После нажатия на нее отн<br>Прикрепить оформлен | кроется диалоговое окно выбој<br>нный акт | са файла:<br>× |
| <b>Выбрать файлы</b> Файл н                     | е выбран                                  |                |
|                                                 |                                           |                |

После выбора файла нужно нажать на кнопку **Готово**, и файл отобразится в карточке заявки:

Закрыть

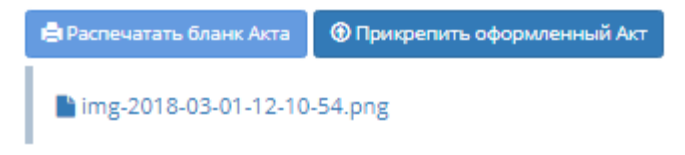

Таким образом к заявке может быть последовательно прикреплено несколько файлов. Доступ к просмотру прикрепленных файлов настраивается Администратором для каждого пользователя Системы.